## PowerShell for Sysadmins

## Workflow Automation Made Easy

## by Adam Bertram

## errata updated to print 7

| Page | Error                                                                                                    | Correction                                                                                                    | Print<br>corrected |
|------|----------------------------------------------------------------------------------------------------|----------------------------------------------------------------------------------------------------|--------------------|
| 15   | For more information about strict mode, run Get Help Set-StrictMode Examples.                                                                                                    | For more information about strict mode, run Get-Help Set-StrictMode -Examples.                                                                                                    | Print 2            |
| 31   | PS> \$users = @{<br>abertram = 'Adam Bertram';<br>raquelcer = 'Raquel Cerillo'                                                                                                    | <pre>PS&gt; \$users = @{     abertram = 'Adam Bertram';     raquelcer = 'Raquel Cerillo';</pre>                                                                                                    | Print 3            |
| 41   | Because parameters passed viaByValue depend on the type of input, each parameter passed via ByValue can be <b>one type only</b> .                                                                                                    | Because parameters passed viaByValue depend on the type of input, each parameter passed via ByValue can be <b>passed by ByValue</b> .                                                                                                    | Print 4            |
| 49   | Returns True if the second value is "in" the second. You can use this to determine whether a value is inside an array.                                                                                                    | Returns True if the second value is "in" the <b>first</b> . You can use this to determine whether a value is inside an array.                                                                                                    | Print 4            |
| 52   | <pre>if (-not (Test-Connection -ComputerName \$servers[0] -Quiet -Count 1)) {<br/>Write-Error -Message "The server \$servers[0] is not responding!"<br/>} elseif (\$servers[0] -eq \$problemServer)<br/>Write-Error -Message "The server \$servers[0] does not have the right file!"</pre> | <pre>if (-not (Test-Connection -ComputerName \$servers[0] -Quiet -Count 1)) { ①     Write-Error -Message "The server \$servers[0] is not responding!" } elseif (\$servers[0] -eq \$problemServer) { ②     Write-Error -Message "The server \$servers[0] does not have the right file!"</pre> | Print 3            |
| 57   | <pre>\$servers = @('SERVER1','SERVER2','SERVER3','SERVER4','SERVER5') for (\$i = 0; \$i -lt \$servers.Length; \$i++) {     \$servers[\$i] = "new \$server" } \$servers</pre>                                                                                                    | <pre>\$servers = @('SERVER1','SERVER2','SERVER3','SERVER4','SERVER5') for (\$i = 0; \$i -lt \$servers.Length; \$i++) {     \$servers[\$i] = "new \$(\$servers[\$i])" } \$servers</pre>                                                                                                    | Print 3            |
| 74   | In that case, the function will fail to find the <b>appropriate</b> folder because it doesn't exist.                                                                                                    | In that case, the function will fail to find the <b>version's</b> folder because it doesn't exist.                                                                                                    | Print 4            |

| Page | Error                                                                                                    | Correction                                                                                                    | Print<br>corrected |
|------|----------------------------------------------------------------------------------------------------|----------------------------------------------------------------------------------------------------|--------------------|
| 76   | <pre>function Install-Software {    param(       [Parameter(Mandatory)]       [string]\$Version       [ValidateSet('1','2')],    )</pre>                                                     | <pre>function Install-Software {    param(       [Parameter(Mandatory)]       [ValidateSet('1','2')]       [string]\$Version,    )</pre>                                                                                                    | Print 4            |
| 99   | To properly disconnect from a session, you pass your remote <b>computer's</b> name to the Session parameter by either calling it explicitly via Disconnect-PSSession -Session session object | To properly disconnect from a session, you pass your remote <b>session</b> name to the Session parameter by either calling it explicitly via Disconnect-PSSession -Session <i>session name</i>                                                                                                    | Print 4            |
| 103  | PS> Enable-WSManCredSSP <b>0</b> -Role <b>2</b> Client <b>3</b> -DelegateComputer WEBSRV1                                                                                                    | NOTE<br>To get CredSSP to work, you may have to relax a local policy. If you receive a<br>permission error when trying to enable CredSSP, be sure you enable the Allow<br>Delegating Saved Credentials with NTLM-only Server Authentication setting<br>by running gpedit.msc and looking under Computer Configuration ►<br>Administrative Templates ► System ► Credentials Delegation. While in the<br>policy, click on the Show button and enter WSMAN/* to allow delegation from<br>any endpoint.<br>PS> Enable-WSManCredSSP O -Role O Client O -DelegateComputer WEBSRV1 -Force | Print 4            |
| 134  | Insertion                                                                                                    | In Windows PowerShell, Invoke-WebRequest relies on Internet Explorer. If you don't have Internet Explorer on your computer, you may have to use the -UseBasicParsing parameter to remove the dependency. "Advanced" parsing breaks down the resulting HTML output a bit more but it's not needed in all cases.                                                                                                    | Print 4            |
| 155  | <pre>## Find all of the CSV &lt;&gt; AD user account matches \$positiveMatches = (Find-UserMatch).where({ \$CSVProperties -ne 'NoMatch' })</pre>                                             | <pre>## Find all of the CSV &lt;&gt; AD user account matches \$positiveMatches = (Find-UserMatch -SyncFieldMap \$syncFieldMap -FieldMatchIds \$fieldMatchIds).where({ \$CSVProperties -ne 'NoMatch' })</pre>                                                                                                    | Print 4            |
| 166  | PS> \$vm = Set-AzVMOSDisk -Name OSDisk<br>-CreateOption 'fromImage' -VM \$vm -VhdUri \$osDiskUri                                                                                             | PS> \$vm = Set-AzVMOSDisk -Name <mark>\$osDiskName</mark><br>-CreateOption 'fromImage' -VM \$vm -VhdUri \$osDiskUri                                                                                                    | Print 4            |
| 169  | ServerName = 'PowerShellForSysAdmins-SQLSrv'                                                                                                    | ServerName = 'powershellforsysadmins-sqlsrv'                                                                                                    | Print 4            |

| Page | Error                                                                                                    | Correction                                                                                                    | Print<br>corrected |
|------|----------------------------------------------------------------------------------------------------|----------------------------------------------------------------------------------------------------|--------------------|
| 173  | You can install AWSPowerShell from the PowerShell Gallery the same way you installed<br>the AzureRM module, by calling Install-Module AWSPowerShell. Once this module is<br>downloaded and installed, you're ready to go.                                  | You can install AWSPowerShell from the PowerShell Gallery the same way you installed<br>the Az module, by calling Install-Module AWSPowerShell. Once this module is<br>downloaded and installed, you're ready to go.                                                                                                    | Print 4            |
| 175  | Insertion                                                                                                    | Notice the Arn property in Listing 13-2. You'll need this value coming up when you create the IAM role.                                                                                                    | Print 4            |
| 176  | <pre>Listing 13-3 is an example of a trust relationship policy document. {     "Version": "2019-10-17",     "Statement": [         {             "Effect": "Allow",             "Principal" : { "AWS": "arn:aws:iam::013223035658:user/Automator" },</pre> | <pre>Listing 13-3 is an example of a trust relationship policy document. Important:<br/>Notice the XXXXXX on the Principal line. Be sure to replace the ARN of the<br/>IAM user you just created there. {     "Version": "2012-10-17",     "Statement": [         {             "Effect": "Allow",             "Principal" : { "AWS": "arn:aws:iam::XXXXXX:user/Automator" },</pre> |                    |
| 176  | PS> New-IAMRole -AssumeRolePolicyDocument \$json -RoleName 'AllAccess'         Path       RoleName       RoleId       CreateDate               /       AllAccess       AROAJ2B7YC3HH6M6F2WOM       9/16/2019 6:05:37 PM                                    | PS> New-IAMRole -AssumeRolePolicyDocument \$json -RoleName 'AllAccess'         Path       RoleName       RoleId       CreateDate               /       AllAccess       Your Specific Role ID> <date created=""></date>                                                                                                    | Print 4            |
| 184  | <pre>PS&gt; \$ebApp = New-EBApplication -ApplicationName 'AutomateWorkflow' PS&gt; \$ebSApp</pre>                                                                                                    | <pre>PS&gt; \$ebApp = New-EBApplication -ApplicationName 'AutomateWorkflow' PS&gt; \$ebSApp</pre>                                                                                                    | Print 4            |

| Page |                                                                                                    | Error                                               |                                                                                                    | Correction                                                                                                    | Print<br>corrected |
|------|----------------------------------------------------------------------------------------------------|-----------------------------------------------------|----------------------------------------------------------------------------------------------------|----------------------------------------------------------------------------------------------------|--------------------|
| 185- |                                                                                                    |                                                     |                                                                                                    |                                                                                                    | Print 4            |
| 186  | 86       >> \$parameters = @{       PS>         >> ApplicationName = 'AutomateWorkflow'       .Com         >> EnvironmentName = 'Testing'       IamI         >> SolutionStackName = '64bit Windows Server Core 2012 R2 running IIS 8.5'       >> SolutionStackName = '64bit Windows Server Core 2012 R2 running IIS 8.5'         >> Tier_Type = 'Standard'       >> SolutionStackName = 'WebServer'       >> SolutionStackName = 'SolutionStackName = 'Sol |                                                     | <pre>PS&gt; \$instanceProFileOptionSetting = New-Object Amazon.ElasticBeanstalk.Model<br/>.ConfigurationOptionSetting -ArgumentList aws:autoscaling:launchconfiguration,<br/>TamInstanceProFile, 'aws-elasticbeanstalk-ec2-role'<br/>&gt;&gt; \$parameters = @{<br/>&gt;&gt; ApplicationName = 'AutomateWorkflow'<br/>&gt;&gt; EnvironmentName = 'Testing'<br/>&gt;&gt; SolutionStackName = '6dbit Windows Server Core 2019 v2.5.9 running TTS 10.0'</pre> |                                                                                                    |                    |
|      |                                                                                                    |                                                     |                                                                                                    |                                                                                                    |                    |
|      |                                                                                                    |                                                     |                                                                                                    |                                                                                                    |                    |
|      |                                                                                                    |                                                     |                                                                                                    |                                                                                                    |                    |
|      |                                                                                                    |                                                     |                                                                                                    |                                                                                                    |                    |
|      |                                                                                                    |                                                     | >> Tier Type = 'Standard'                                                                                                    |                                                                                                    |                    |
|      | AbortableOperationInProgress                                                                                                    | : False                                             | >> Tier Name = 'WebServer                                                                                                    | a de la construcción de la construcción de la construcción de la construcción de la construcción de la constru |                    |
|      | ApplicationName                                                                                                    | : AutomateWorkflow                                  | >> OptionSetting = \$insta                                                                                                    | nceProfileOptionSetting                                                                                        |                    |
|      | CNAME                                                                                                    | :                                                   | >> }                                                                                                    |                                                                                                    |                    |
|      | DateCreated                                                                                                    | : 9/19/2019 12:19:36 PM                             | PS> New-EBEnvironment @paramete                                                                                                    | ers                                                                                                    |                    |
|      | DateUpdated                                                                                                    | : 9/19/2019 12:19:36 PM                             |                                                                                                    |                                                                                                    |                    |
|      | Description                                                                                                    | :                                                   | AbortableOperationInProgress                                                                                                    | : : False                                                                                                    |                    |
|      | EndpointURL                                                                                                    | :                                                   | ApplicationName                                                                                                    | : AutomateWorkflow                                                                                             |                    |
|      | EnvironmentArn                                                                                                    | : arn:aws:elasticbeanstalk:                         | CNAME                                                                                                    | :                                                                                                    |                    |
|      | EnvironmentId                                                                                                    | : e-wkba2k4kcf                                      | DateCreated                                                                                                    | : 10/3/2020 9:31:49 AM                                                                                         |                    |
|      | EnvironmentLinks                                                                                                    | : {}                                                | DateUpdated                                                                                                    | : 10/3/2020 9:31:49 AM                                                                                         |                    |
|      | EnvironmentName                                                                                                    | : Testing                                           | Description                                                                                                    | :                                                                                                    |                    |
|      | Health                                                                                                    | : Grey                                              | EndpointURL                                                                                                    | :                                                                                                    |                    |
|      | HealthStatus                                                                                                    | :                                                   | EnvironmentArn                                                                                                    | : arn:aws:elasticbeanstalk:us-east-1:054715970076:                                                             |                    |
|      | PlatformArn                                                                                                    | : arn:aws:elasticbeanstalk:                         |                                                                                                    | environment/AutomateWorkflow/Testing                                                                           |                    |
|      | Resources                                                                                                    | :                                                   | EnvironmentId                                                                                                    | : e-f3pfgxhrzf                                                                                                 |                    |
|      | SolutionStackName                                                                                                    | : 64bit Windows Server Core 2012 R2 running IIS 8.5 | EnvironmentLinks                                                                                                    | : {}                                                                                                    |                    |
|      | Status                                                                                                    | : Launching                                         | EnvironmentName                                                                                                    | : Testing                                                                                                    |                    |
|      | TemplateName                                                                                                    | :                                                   | Health                                                                                                    | : Grey                                                                                                    |                    |
|      | Tier                                                                                                    | : Amazon.ElasticBeanstalk.Model.EnvironmentTier     | HealthStatus                                                                                                    | :                                                                                                    |                    |
|      | VersionLabel                                                                                                    | :                                                   | OperationsRole                                                                                                    | 3                                                                                                    |                    |
|      |                                                                                                    |                                                     | PlatformArn                                                                                                    | : arn:aws:elasticbeanstalk:useast-1::platform/IIS                                                              |                    |
|      |                                                                                                    |                                                     |                                                                                                    | 10.0 running on 64bit Windows Server Core                                                                      |                    |
|      |                                                                                                    |                                                     | Resources                                                                                                    | :                                                                                                    |                    |
|      |                                                                                                    |                                                     | SolutionStackName                                                                                                    | : 64bit Windows Server Core 2019 v2.5.9 running                                                                |                    |
|      |                                                                                                    |                                                     |                                                                                                    | IIS 10.0                                                                                                    |                    |
|      |                                                                                                    |                                                     | Status                                                                                                    | : Launching                                                                                                    |                    |
|      |                                                                                                    |                                                     | TemplateName                                                                                                    | :                                                                                                    |                    |
|      |                                                                                                    |                                                     | Tier                                                                                                    | : Amazon.ElasticBeanstalk.Model.EnvironmentTier                                                                |                    |
|      |                                                                                                    |                                                     | VersionLabel                                                                                                    | :                                                                                                    |                    |
|      |                                                                                                    |                                                     |                                                                                                    |                                                                                                    |                    |
| 200  |                                                                                                    |                                                     |                                                                                                    |                                                                                                    | Print 4            |
| 200  | PS> Get-ChildItem -Path '\\WEBS<br>-Property Length -Sum                                                                                                    | RV1\c\$\Users\' -File   Measure-Object              | PS> Get-ChildItem -Path '\\WEB<br>-Property Length -Sum                                                                                                    | SRV1\c\$\Users\' -File - <mark>Recurse</mark>   Measure-Object                                                 |                    |

| Page                                        | Error                                                                                                    | Correction                                                                                                    | Print<br>corrected |
|---------------------------------------------|----------------------------------------------------------------------------------------------------|----------------------------------------------------------------------------------------------------|--------------------|
| 200                                         | <pre>\$output.'UserProfilesSize (MB)' = (Get-ChildItem -Path "\\\$server\c\$\Users\" -File   Measure-Object -Property Length -Sum).Sum</pre>                                                 | <pre>\$output.'UserProfileSize (MB)' = (Get-ChildItem -Path '\\WEBSRV1\c\$\Users\' -File -Recurse   Measure-Object -Property Length -Sum).Sum</pre>                                                                                                    | Print 4            |
| 201                                         | <pre>\$userProfileSize = (Get-ChildItem -Path "\\\$server\c\$\Users\" -File   Measure-Object -Property Length -Sum).Sum</pre>                                                                | <pre>\$output.'UserProfileSize (NB)' = (Get-ChildItem -Path "\\\$server\c\$\Users\" -File -Recurse   Measure-Object -Property Length -Sum).Sum</pre>                                                                                                    | Print 5            |
| 202                                         | Insertion                                                                                                    | <b>NOTE</b><br>The above command will only work if a computer only bas a single disk. In my test<br>environment, sqlsrv1 only bas a C drive. If your server bas more than one drive, you<br>can combine the free space of all mounted drives by using the Measure-Object<br>command like so: (Get-CimInstance -ComputerName sqlsrv1 -ClassName Win32_LogicalDisk  <br>Measure-Object -Property FreeSpace -Sum).Sum. Subsequent free space code listings will<br>assume your remote server bas a single drive. | Print 5            |
| 203,<br>205,<br>208,<br>209,<br>211,<br>212 | <pre>\$output.'UserProfilesSize (MB)' = (Get-ChildItem -Path "\\\$server\c\$\ Users\" -File   Measure-Object -Property Length -Sum).Sum / 1MB</pre>                                          | <pre>\$userProfileSize = (Get-ChildItem -Path "\\\$server\c\$\ Users\" -File -Recurse   Measure-Object -Property Length -Sum).Sum \$output.'User ProfileSize (MB)' = [int](\$userProfileSize / 1MB)</pre>                                                                                                    | Print 5            |
| 203,<br>205,<br>208,<br>209,<br>210         | ServerName UserProfilesSize (MB)<br>SQLSRV1 636245<br>WEBSRV1 603942                                                                                                    | ServerName UserProfilesSize (MB)<br>SQLSRV1 1<br>WEBSRV1 1                                                                                                    | Print 5            |
| 210                                         | <pre>PS&gt; C:\Get-ServerInformation.ps1   Format-Table -AutoSize</pre>                                                                                                    | <pre>PS&gt; C:\Get-ServerInformation.ps1</pre>                                                                                                    | Print 4            |
| 212                                         | Remove-CimSession -CimSession \$cimSession                                                                                                    | Remove-CimSession -CimSession \$getCimInstParams.CimSession                                                                                                    | Print 4            |
| 219                                         | Since you're logged in via the local administrator account and may one day allow others to use your PowerLab module, create the module in the <i>All Users</i> location of <i>C:\Files</i> . | Since you're logged in via the local administrator account and may one day allow others to use your PowerLab module, create the module in<br>C:\ProgramFiles\WindowsPowerShell\Modules.                                                                                                    | Print 4            |
| 222                                         | Deletion                                                                                                    | Beeause you previously imported the module, PowerShell hadn't loaded any functions into the session.                                                                                                    | Print              |

| Page        | Error                                                                                                    | Correction                                                                                                    | Print<br>corrected |
|-------------|----------------------------------------------------------------------------------------------------|----------------------------------------------------------------------------------------------------|--------------------|
| 225–<br>226 | -Path 'C:\PowerLab\VHDs\ <mark>LABDC.v</mark> hdx'                                                                                                    | -Path 'C:\PowerLab\VHDs\MYVM.vhdx'                                                                                                    | Print 4            |
| 229         | [+] created a virtual machine called LABDC 62ms                                                                                                    | [+] created a virtual machine called MYVM 62ms                                                                                                    | Print 4            |
| 232         | And finally, you need the unattended XML answer file (also available via the chapter's downloadable resources) called <i>unattend.xml</i> in the PowerLab module folder. | And finally, you need the unattended XML answer file (also available via the chapter's downloadable resources) called <i>LABDC.xml</i> in the PowerLab module folder. | Print 4            |
| 242         | <pre>Get-Credential   Export-CliXml -Path C:\Files.xml</pre>                                                                                                    | <pre>Get-Credential   Export-CliXml -Path C:\PowerLab\VMCredential.xml</pre>                                                                                          | Print 4            |
| 248         | New-ADGroup -Name <i>GroupName</i> -GroupScope <i>GroupScope</i> -Path<br>"OU= <i>OUName</i> ,DC=powerlab,DC=local" <b>④</b>                                             | New-ADGroup -Name <b>\$group.</b> GroupName -GroupScope GroupScope -Path<br>"OU= <b>\$group</b> .OUName,DC=powerlab,DC=local" <b>④</b>                                | Print 4            |